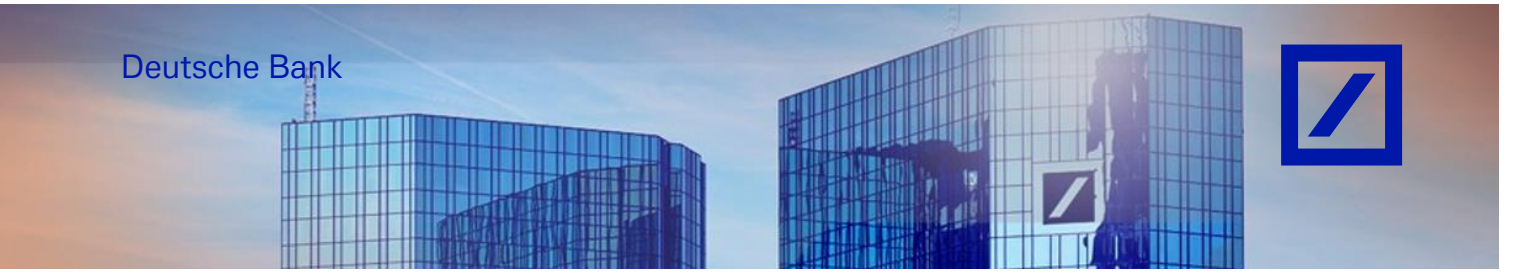

#### Title: - Deutsche Bank Group – How to Submit a PO Invoice

Before submitting your first invoice via SAP Business Network, please update your tax/VAT ID in your profile following the instruction below. If you have already updated the tax/VAT ID in your profile, please ignore this section and go to **page 5** (Steps to submit a PO invoice).

#### UPDATING TAX ID / VAT ID ON COMPANY PROFILE

Log in to the SAP Business Network supplier portal using the following link – <u>supplier.ariba.com</u> and enter your username and password here. You can find the username in the e-mail sent to you by SAP Business Network during registration.

- Enter your username and password here and click **Login**. In the next page, enter your **password** and click **Sign In**.

| Business Network -         | ■ ⑦                                                                                                    |
|----------------------------|----------------------------------------------------------------------------------------------------|
| Supplier sign-in           | Have you visited our supplier community?<br>Our community is designed to make supplier<br>management easy and efficient, while also                         |
| Username                   | ensuring maximum productivity and profitability.<br>You can now enjoy the full benefits that the<br>platform has to offer through your supplier<br>account. |
| Forgot username            | Learn More                                                                                                    |
| Register Now or Learn more |                                                                                                    |

- From the SAP Business Network Home Page, click on your **initials** and select **Company Profile**.

| ne Enablement Disc | overy - Workbench Or         | ders - Fulfillment - Invoice            | es v Payments v Cal            | alogs - Reports - Message             | s Assessments                      |                      | Paul Smith                                                                               |
|--------------------|------------------------------|-----------------------------------------|--------------------------------|---------------------------------------|------------------------------------|----------------------|------------------------------------------------------------------------------------------|
|                    |                              | The second second                       | The second                     |                                       |                                    |                      |                                                                                          |
|                    |                              | Orders and Releases V All               | customers ~                    | Exact match Y Order number            | Q                                  |                      | My Account                                                                               |
|                    | 1                            | 11 Mar                                  | Cours                          |                                       | 7                                  |                      | Link User IDs                                                                            |
|                    | Overview Getting starter     | d                                       |                                |                                       |                                    | 72                   | Contact Administrator                                                                    |
|                    |                              |                                         |                                |                                       |                                    |                      | LIONBRIDGE                                                                               |
|                    |                              |                                         |                                |                                       |                                    |                      | LIGHDAL                                                                                  |
|                    | 93                           | 44                                      | 71                             | 0                                     | 0                                  | 8                    | DEUTSCHLAND GMBH-                                                                        |
|                    | 93<br>Orders                 | 44<br>Orders to invoice                 | 71                             | O<br>Items to confirm                 | O<br>Items to ship                 | More                 | DEUTSCHLAND GMBH-<br>TEST<br>ANID: AN01036763248-T                                       |
|                    | 93<br>Orders<br>Last 31 days | 44<br>Orders to invoice<br>Last 31 days | 71<br>Invoices                 | O<br>Items to confirm<br>Last 31 days | O<br>Items to ship<br>Last 31 days | More                 | DEUTSCHLAND GMBH-<br>TEST<br>ANID: AN01036763248-T<br>Premium Package                    |
|                    | 93<br>Orders<br>Last 31 days | 44<br>Orders to invoice<br>Last 31 days | 71<br>Invoices<br>Lest 31 days | O<br>Items to confirm<br>Lest 31 days | O<br>Items to ship<br>Last 31 days | <sup>8</sup><br>More | DEUTSCHLAND GMBH-<br>TEST<br>ANID: AN01036763248-T<br>Premium Package<br>Company Profile |

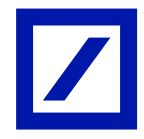

- On **Company Profile**, update type of **Product & Service Categories** and **Ship-to and Service Location** by clicking on the **"Pen"** icon.

| Business Network   Enterprise Account                     |                                                                                                    |                                                                                                    |                                                                                                    |         | ୟ <u>ଘୁ</u> ଡି PS |
|-----------------------------------------------------------|----------------------------------------------------------------------------------------------------|----------------------------------------------------------------------------------------------------|----------------------------------------------------------------------------------------------------|---------|-------------------|
| Home Enablement Discovery v Workbench Orders v Fulfillmen | t v Invoices v Payments v C                                                                                            | Catalogs v Reports v Messages                                                                                                    | Assessments                                                                                                    |         | Create 🗸 🛛 🚥      |
| Company Profile                                           |                                                                                                    |                                                                                                    | Support humanitarian aid 🔋 🛛 🔵                                                                                                    | Dptions |                   |
| Credentials     Certifications     Sustainability Ratings | LICONBRIDGE DEUT<br>AND: ANOI336763248.T • DUNS:<br>-<br>-<br>-<br>-<br>-<br>-<br>-<br>-<br>-<br>-<br>-<br>-<br>-<br>- | COMPARING COMBENTES         Image: Comparing the second second s | Company Allases Company Allases Company Allases Company Allases Company Allases Company Vew Dutalis  Industries Served Select the Industries you serve here. | •       |                   |
| Additional Addresses     Business Information             | and sorting and grading  Cash grains harvesting services                                                               |                                                                                                    |                                                                                                    |         |                   |

- Click + Add Category to enter your company's products and services.

| Edit Product and Service I                                                | nformation                                        |                                               |   | X<br>Save Cancel |
|---------------------------------------------------------------------------|---------------------------------------------------|-----------------------------------------------|---|------------------|
|                                                                           | Product and Service Categories Ship-to            | or Service Location Industries Served         |   |                  |
| My Selections<br>Enter your company's products and services. Postings mad | by buyers will be matched to you based on the pro | oduct and service categories you enter below. |   |                  |
| + Add Category                                                            | Agricultural machinery for cleaning a X           | Cash grains harvesting services               | × |                  |

| Edit Product and Service Information                                                                                                    | X<br>Save Cancel | Add new category         |
|----------------------------------------------------------------------------------------------------|------------------|--------------------------|
| Product and Service Categories Ship-to or Service Location Industries Served                                                                                                    |                  | Search categories to add |
| My Selections Enter your company's products and services. Postings made by buyers will be matched to you based on the product and service categories you enter below. + Add Category Agricultural machinery for cleaning X Cash grains harvesting services X |                  |                          |

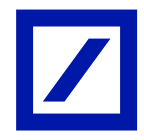

Add the new category by using the search function or by clicking on Browse all categories.

| Edit Product and Service Information Product and Service Categories Ship-to or Service Location Industries Served My Selections                         | K Browse     K Highway and read construction services     Highway and read maintenance service                          |
|----------------------------------------------------------------------------------------------------|----------------------------------------------------------------------------------------------------|
| Enter your company's products and services. Postings made by buyers will be matched to you based on the product and service categories you enter below. | Highway and road new construction service +                                                                             |
| + Add Category Agricultural machinery for cleaning X Cash grains harvesting services X                                                                  | repair service                                                                                                    |
|                                                                                                    | Highway reflector installation service       +         Kighway and road sign or guardral construction and repair ser ×) |
|                                                                                                    | Cancer                                                                                                    |

Select the correct Product & Service Categories and click Add. \_

| Product and Service Categories Ship-to or Service Location Industries Served  My Selections  Add the locations your company ships to or serves. Buyers and their postings are matched to you based on the locations in your profile.  I hy ou have global capabilities, browse and select "Global."  Add the locations, click one or more map pin icons to indicate that you maintain a physical presence in that location.  Add Locations  Germany | Edit Product and Service                                                                                                    | Information                                                                                          |                                                                     |                   | Savo | X      |
|----------------------------------------------------------------------------------------------------|----------------------------------------------------------------------------------------------------|----------------------------------------------------------------------------------------------------|---------------------------------------------------------------------|-------------------|------|--------|
| My Selections  Add the locations your company ships to or serves. Buyers and their postings are matched to you based on the locations in your profile.  If you have global capabilities, browse and select "Global."  Atter adding locations, click one or more map pin icons to indicate that you maintain a physical presence in that location.  Atter add Locations Germany                                                                      |                                                                                                    | Product and Service Categories                                                                       | Ship-to or Service Location                                         | Industries Served |      | cuncer |
| Add the locations your company ships to or serves. Buyers and their postings are matched to you based on the locations in your profile.     If you have global capabilities, browse and select "Global."     After adding locations, click one or more map pin icons to indicate that you maintain a physical presence in that location.     Add Locations     Germany     Germany                                                                  | My Selections                                                                                                    |                                                                                                    |                                                                     |                   |      |        |
| + Add Locations Germany 💿 🗙                                                                                                    | <ul> <li>Add the locations your company ships to or serves. Buy</li> <li>If you have global capabilities, browse and select "Glob</li> <li>After adding locations, click one or more map pin icons</li> </ul> | yers and their postings are matched to you<br>bal."<br>; to indicate that you maintain a physical pr | I based on the locations in your profi<br>resence in that location. | le.               |      |        |
|                                                                                                    | + Add Locations                                                                                                    | Germany 💿                                                                                            | ×                                                                   |                   |      |        |

- Click **Ship-to or Service Location** to add the location where your company ships to. Then click **+ Add Locations.**

| Edit Product and Service Information Product and Service Categories Stripts or Service Location Industries Served                                                                                                    | X<br>Save Cancel | Add new locations                                 |
|----------------------------------------------------------------------------------------------------|------------------|---------------------------------------------------|
| My Selections<br>Add the locations your company ships to or serves. Buyers and their postings are matched to you based on the locations in your profile.<br>If you have global capabilities, bronse and select "Global."<br>After adding locations, click one or more map pin lons to indicate that you maintain a physical presence in that location. |                  | Search locations to add Q<br>Browse all locations |
| + Add Locations Germany © X                                                                                                    |                  |                                                   |

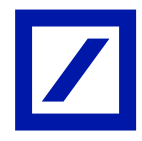

- Add the new location by using the search function or by clicking on **Browse all locations.**
- Select the correct location and click Add.

If you are shipping globally, turn on the **Serve Globally** button.

| Business Network   Enterprise Account                                                                          |                                                                                                    |                                |                                                                    |         | ସ <b> </b>   |
|----------------------------------------------------------------------------------------------------|----------------------------------------------------------------------------------------------------|--------------------------------|--------------------------------------------------------------------|---------|--------------|
| Home Enablement Discovery v Workbench Orders v Fulfillmen                                                      | nt v Invoices v Payments v Ca                                                                                                    | talogs v Reports v Messages    | Assessments                                                        |         | Create 🗸 🛛 🚥 |
| Company Profile                                                                                                |                                                                                                    |                                | Support humanitarian aid 🖲 🛛 🔵                                     | Dptions |              |
| C Overview                                                                                                    | LIONBRIDGE DEUT<br>AND: ANOI036783248.T · DUNS: ·<br>윤 Employees<br>· ·<br>·<br>·<br>·<br>·<br>·<br>·<br>·<br>·<br>·<br>·                  | SCHLAND GMBH-TE                | ST Company Allases - company Allases - dotress Germany Vew Details | 1       |              |
| A, Credentials<br>Certifications<br>Sustainability Ratings<br>@ Additional Addresses<br>@ Business Information | Product and Service<br>Categories<br>• Agricultural machinery for cleaning<br>and sorting and grading<br>• Cash grains harvesting services | Ship-to or Service<br>Location | Industries Served<br>Select the Industries you serve<br>here.      | 0       |              |

- Proceed to the **Business Information** Tab to update the Tax information section.

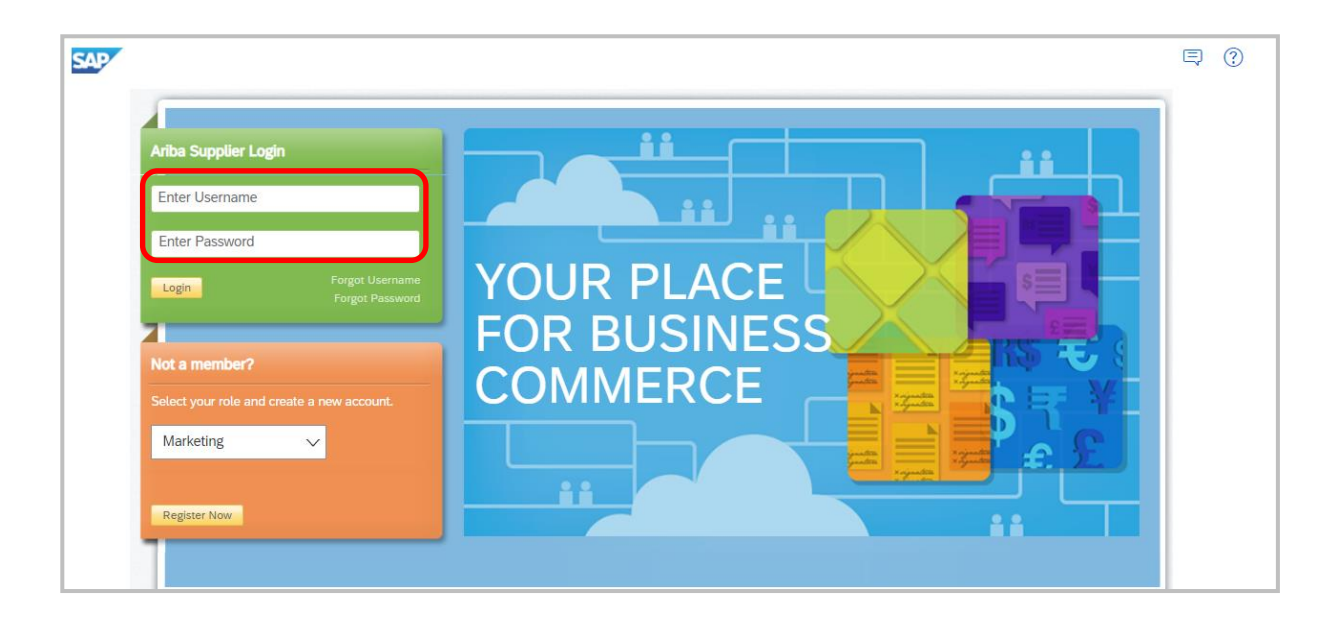

You will be required to login again by entering your **Username** and **Password** to access your Profile Management and proceed accordingly with the required updates.

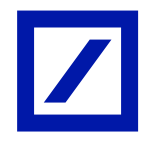

| Additional Information                                                | Save                             |
|-----------------------------------------------------------------------|----------------------------------|
| Additional Addresses Business Customer Requested Additional Documents |                                  |
|                                                                       |                                  |
| Tax Information                                                       |                                  |
| Tax Classification:                                                   | (no value) V                     |
| Taxation Type:                                                        | (no value) V                     |
| Tax ID:                                                               |                                  |
| State Tax ID:                                                         | Do not enter dashes              |
| Regional Tax ID:                                                      | Do not enter dashes              |
| VAT ID:                                                               | (i)                              |
|                                                                       | VAT Registered                   |
| VAT Registration Document:                                            | <no document=""><br/>Upload</no> |
|                                                                       | Tax Clearance                    |
| Tax Clearance Number:                                                 |                                  |
| Tax Clearance Document:                                               | <no document=""><br/>Upload</no> |
| Tax Clearance Expiry Date:                                            |                                  |

#### - Scroll down Tax information section, to update Tax ID / VAT ID and click on **Save**.

Note: Updating Tax ID / VAT ID fields on your SAP Business Network profile is mandatory and this is one-time activity that needs be completed prior to your 1st e-invoice submission If Tax / VAT is not applicable for your region, Kindly update "NA" on Tax ID / VAT ID fields.

In case you are billing to Australia and do not have an ABN ID, please enter 11 zeros in the tax ID field.

# This will update the VAT/Tax ID on your profile so that you do not have to update it on each invoice.

- Follow the below steps to submit your invoice.

#### HOW TO SUBMIT PO INVOICES

- Select the purchase order that needs to be invoiced, from your mailbox and click on either one of the **Process order** buttons that is available to you on the Interactive PO e-mail.
- Alternatively refer to page 15 to locate PO directly on the SAP Business Network account.

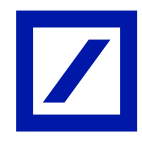

| Message Help Q Tell me what you want to do                                                                                                    | itsche Bank Group - TEST sent a                                                                                                    | a new Purchase Order PT7038028                                                        | 1 - Message                                                                                           |                                                                                                    |                                                            |
|----------------------------------------------------------------------------------------------------|----------------------------------------------------------------------------------------------------|---------------------------------------------------------------------------------------|----------------------------------------------------------------------------------------------------|----------------------------------------------------------------------------------------------------|------------------------------------------------------------|
| $\Box \square \land \neg \land \land \rightarrow \land \land Sensitivity \neg \land $                                                                                                    | Share to Teams                                                                                                    | Apps Apps Mark Unread                                                                 |                                                                                                    | ・ <sub>「」</sub> ) ク Find   へ Zoon                                                                          | n 📔 🦾 Report Phish 🛛                                       |
| itsche Bank Group - TEST sent a new Purchase                                                                                                    | e Order PT70380281                                                                                                    |                                                                                       |                                                                                                    | Septy (S                                                                                                   | Beply All                                                  |
| "Deutsche Bank Group - TEST" <ordersender-prod@a<br>To ●<br/>ion Policy - Email Retention Policy (3 years)</ordersender-prod@a<br>                                                                                                    | nsmtp.ariba.com>                                                                                                    |                                                                                       |                                                                                                    | су керту су                                                                                                | Tue 19/11/2024                                             |
|                                                                                                    |                                                                                                    |                                                                                       |                                                                                                    |                                                                                                    |                                                            |
| PT70380281.htm<br>34 KB                                                                                                    |                                                                                                    |                                                                                       |                                                                                                    |                                                                                                    |                                                            |
| Ariba 📉                                                                                                    |                                                                                                    |                                                                                       |                                                                                                    |                                                                                                    |                                                            |
| Deutsche Bank Group - TEST sent                                                                                                    | a new order                                                                                                    |                                                                                       |                                                                                                    |                                                                                                    |                                                            |
| If more than one email address is associated with your organization                                                                                                    | on for PO delivery, then the c                                                                                                    | copy of this purchase order wou                                                       | ild be sent to                                                                                        | them as well.                                                                                              |                                                            |
| Message from your customer Deutsche Bank Group<br>For our valued supplier,                                                                                                    | - TEST                                                                                                    |                                                                                       |                                                                                                    |                                                                                                    |                                                            |
| You are receiving this enhanced interactive email notification because DB has<br>process will remain the same. By clicking on the "Process order" button you                                                                                                    | s introduced some technical updates<br>will simply be routed to the login page                                                                                                    | s. You will notice that your notifications<br>ge and will be asked to login using you | now display a "<br>r existing Ariba I                                                                 | Process order" button. However as an A<br>Network account.                                                 | riba Network-enabled supplier your                         |
| For any inquines, please contact <u>dbBuyer Helpdesk</u> team.                                                                                                    |                                                                                                    |                                                                                       |                                                                                                    |                                                                                                    |                                                            |
|                                                                                                    |                                                                                                    |                                                                                       |                                                                                                    |                                                                                                    |                                                            |
|                                                                                                    |                                                                                                    |                                                                                       |                                                                                                    |                                                                                                    | -                                                          |
|                                                                                                    |                                                                                                    | Process order                                                                         |                                                                                                    |                                                                                                    |                                                            |
|                                                                                                    |                                                                                                    | Process order                                                                         |                                                                                                    |                                                                                                    |                                                            |
| This purchase order was delivered by SAP Business Network. For mor                                                                                                    | e information about Ariba and S                                                                                                    | SAP Business Network, visit <u>https:</u>                                             | ://www.ariba.c                                                                                        | com.                                                                                                    | Purchase Order                                             |
| Pointsche Bank S.p.A.<br>Piazza del Calendario 3<br>20126 Milano                                                                                                    |                                                                                                    | PME FAMILIENSERVICE G<br>BLUMENSTR 60<br>10787 ESSEN                                  | MBH-TEST                                                                                              |                                                                                                    | (New)<br>PT70380281<br>Amount: 100.00 EUR                  |
| Milano<br>Italy                                                                                                    |                                                                                                    | Germany<br>Phone: +49                                                                 |                                                                                                    |                                                                                                    | Version: 1                                                 |
|                                                                                                    |                                                                                                    | Email:                                                                                |                                                                                                    |                                                                                                    |                                                            |
| Payment Terms<br>NET 30                                                                                                    |                                                                                                    |                                                                                       |                                                                                                    |                                                                                                    |                                                            |
|                                                                                                    |                                                                                                    |                                                                                       |                                                                                                    |                                                                                                    |                                                            |
| Comments                                                                                                    |                                                                                                    |                                                                                       |                                                                                                    |                                                                                                    |                                                            |
| Comments<br>Comment Type: Terms and Conditions<br>Other Information<br>Prepare remail: T                                                                                                    |                                                                                                    |                                                                                       |                                                                                                    |                                                                                                    |                                                            |
| Comments<br>Comment Type: Terms and Conditions<br>Other Information<br>Preparer small:<br>Typeparer Name:<br>Company Code:<br>Purchasing Unit Name:<br>Italy                                                                                                    |                                                                                                    |                                                                                       |                                                                                                    |                                                                                                    |                                                            |
| Comments<br>Comment Type: Terms and Conditions<br>Other Information<br>Preparer small: T<br>Preparer Name: T<br>Company Code: 0896<br>Purchasing Unit Name: Italy<br>Ship All Items To                                                                                                    | Bill To                                                                                                    |                                                                                       |                                                                                                    | Deliver To-                                                                                                |                                                            |
| Comments Comment Type: Terms and Conditions Other Information Preparer Name: T Company Code: 0896 Purchasing Unit Name: Italy Ship All Items To Deutsche Bank S.p.A. Piaza del Calendario 3 20126 Milano                                                                                                    | Bill To<br>Deutsche Bank S.p.A.<br>Piazza del Calendario 3<br>20126 Milano                                                                                                    |                                                                                       |                                                                                                    | -Deliver To<br>Test25<br>Deutsche Bank S.p.A.                                                              |                                                            |
| Comments<br>Comment Type: Terms and Conditions<br>Other Information<br>Preparer small: T<br>Preparer Mame: T<br>Company Code: 0896<br>Purchasing Unit Name: Italy<br>Ship All-Items To<br>Deutsche Bank S.p.A.<br>Piazza del Calendario 3<br>20126 Milano<br>Milano<br>Italy<br>Ship o Code: 0896                                                                                                    | Bill To<br>Deutsche Bank S.p.A.<br>Piazza del Calendario 3<br>20126 Milano<br>Milano<br>Italy                                                                                                    |                                                                                       |                                                                                                    | Deliver To<br>Test25<br>Deutsche Bank S.p.A.                                                               |                                                            |
| Comments Comment Type: Terms and Conditions Other: Information Prepare remail: T Preparer Name: T Company Code: 0896 Purchasing Unit Name: Italy Ship All Items To Deutsche Bank S.p.A. Piaza del Calendario 3 20126 Milano Milano Italy Ship To Code: 0896 Email: Line Items Line Items                                                                                                    | Bill To<br>Deutsche Bank S.p.A.<br>Piazza del Calendario 3<br>20126 Milano<br>Milano<br>Italy                                                                                                    |                                                                                       |                                                                                                    | -Deliver To<br>Test25<br>Deutsche Bank S.p.A.                                                              |                                                            |
| Comments Comment Type: Terms and Conditions Other Information Preparer small: Terparer Name: Company Code: 0896 Purchasing Unit Name: Italy Ship All Items To Deutsche Bank S.p.A. Piazz del Calendario 3 20126 Hilano Milano Italy Ship To Code: 0896 Email: Line # No. Schedule Lines Part # / Descript0 1 Not Available                                                                                                    | Bill To<br>Deutsche Bank S.p.A.<br>Piazza del Calendario 3<br>20126 Milano<br>Milano<br>Italy                                                                                                    | Type Return<br>Material                                                               | Qty (Uni<br>1 (EA)                                                                                    | Deliver To<br>Test25<br>Deutsche Bank S.p.A.<br>it) L<br>100,00 EUR                                        | Jnit Price Subtotal<br>100.00 EUR                          |
| Comments Comment Type: Terms and Conditions Other: Information Preparer enail: Tereparer Name: Tereparer Name:                                                                                                    | Bill To<br>Deutsche Bank S.p.A.<br>Piazza del Calendaro 3<br>Milano<br>Milano<br>Italy<br>on<br>on for this item.                                                                                                    | Type Return<br>Material                                                               | Qty (Uni<br>1 (EA)                                                                                    | Deliver To<br>Test25<br>Deutsche Bank S.p.A.<br>It) L<br>100,00 EUR                                        | Jnit Price Subtotal<br>100,00 EUR                          |
| Comments Comment Type: Terms and Conditions Other Information Prepare reamai: T Preparer Name: T Company Code: 0996 Purchasing Unit Name: Italy Ship All Items To Deutsche Bank S.p.A. Prezza del Calendario 3 20126 Milano Milano Italy Ship To Code: 0996 Email: Line Items Line # No. Schedule Lines Part # / Pescripte 1 Accounting Percentage                                                                                                    | Bill To<br>Deutsche Bank S.p.A.<br>Piazza del Calendario 3<br>20126 Milano<br>Milano<br>Italy<br>on<br>on for this item.<br>Percentage                                                                                                    | Type Return<br>Material                                                               | Qty (Uni<br>1 (EA)<br>100                                                                             | Deliver To<br>Test25<br>Deutsche Bank S.p.A.<br>(t) t<br>100,00 EUR                                        | Jnit Price Subtotal<br>100,00 EUR                          |
| Comments Comment Type: Terms and Conditions Other: Information Prepare manie: T Prepare Manne: Deutsche Bank S.p.A. Piaza del Calendario 3 20126 Milano Milano Milano Libry To Code: 0896 Email: Line Items Line # No. Schedule Lines Part # / Descripti Accounting Percentage G.L Account Cost Center                                                                                                    | Bill To       Deutsche Bank S.p.A.       Piazza del Calendano 3       20126 Wilano       Milano       Italy   on on for this item.       Percentage       ID                                                                                                    | Type Return<br>Material                                                               | Qty (Uni<br>1 (EA)<br>100<br>0772200018<br>099600001                                                  | Deliver To<br>Test25<br>Deutsche Bank S.p.A.<br>It) L<br>100,00 EUR                                        | Jnit Price Subtotal<br>100,00 EUR                          |
| Comments Comment Type: Terms and Conditions Other Information Prepare remail: T Prepare Name: T Company Code: 00966 Purchasing Unit Name: Italy Ship All Items To Puzza del Calendario 3 20126 Miland Taly Ship To Code: 0096 Email: Line # No. Schedule Lines Part # / Description 1 Not Available Enter a description Accounting Percentage GL Account Cost Center                                                                                                    | Deutsche Bank S.p.A.<br>Piazza del Calendario 3<br>20126 Milano<br>Milano<br>Italy<br>on<br>on for this item.<br>Percentage<br>ID<br>ID                                                                                                    | Type Return<br>Material                                                               | Qty (Uni<br>1 (EA)<br>100<br>077220018<br>0896000001                                                  | Deliver To<br>Test25<br>Deutsche Bank S.p.A.<br>it) U<br>100,00 EUR                                        | Jnit Price Subtotal<br>100,00 EUR                          |
| Comments Comment Type: Terms and Conditions Other Information Preparer Name: T Company Code: T Company Code: 0896 Purchasing Unit Name: Taly Ship All Items To Deutsche Bank S.p.A. Piazza del Calendario 3 20126 Hilano Milano Taly Ship To Code: 0896 Email: Line Terms Line # No. Schedule Lines Part # / Description 1 Not Available Enter a description Accounting Percentage GL Account Cost Center Other Information Reg. Line No:: 1 PES71651                                                                                                    | Bill To       Deutsche Bank S.p.A.       Piazza del Calendario 3       20126 Milano       Italy   on for this item.                                                                                                    | Type Return<br>Material                                                               | Qty (Uni<br>1 (EA)<br>100<br>077220018<br>0896000001                                                  | Deliver To<br>Test25<br>Deutsche Bank S.p.A.<br>it) L<br>100,00 EUR                                        | Jnit Price Subtotal<br>100,00 EUR                          |
| Comments Comment Type: Terms and Conditions Other Information Preparer manne: T Organizer Manne: T Organizer Manne: T Organizer                                                                                                    | Bill To<br>Deutsche Bank S.p.A.<br>Pazza del Calendario 3<br>20126 Milano<br>Milano<br>Italy<br>on<br>on<br>on for this item.<br>Percentage<br>ID<br>ID                                                                                                    | Type Return<br>Material                                                               | Qty (Uni<br>1 (EA)<br>100<br>0772200018<br>0896000001                                                 | Deliver-To<br>Test25<br>Deutsche Bank S.p.A.<br>(t) U<br>100,00 EUR                                        | Jnit Price Subtotal<br>100,00 EUR                          |
| Comments Comment Type: Terms and Conditions Other Information Prepare ream: T Prepare Name: T Compary Code: 00966 Purchasing Unit Name: Italy Ship All Items To Purchasing Unit Name: Italy Ship To Code: 00966 Email: T I I I I I I I I I I I I I I I I I I                                                                                                    | Deutsche Bank S.p.A.<br>Piazza del Calendario 3<br>20126 Milano<br>Italy<br>on<br>an for this item.<br>Percentage<br>ID<br>ID                                                                                                    | Type Return<br>Material                                                               | Qty (Uni<br>1 (EA)<br>100<br>077220018<br>0896000001                                                  | Deliver To<br>Test25<br>Deutsche Bank S.p.A.<br>(t) U<br>100,00 EUR                                        | Jnit Price Subtotal<br>100,00 EUR                          |
| Comments<br>Comment Type: Terms and Conditions<br>Prepare manifier information<br>Prepare manifier information<br>Prepare Manne: Information<br>Prepare Manne: Information<br>Prepare Manne: Information<br>Ship All Items To<br>Deutsche Bank S.p.A.<br>Piazza del Calendario 3<br>20126 Milano<br>Milano<br>Milano                   | Bill To       Deutsche Bank S.p.A.       Piazza del Calendario 3       20126 Milano       Italy   on for this item.  Percentage ID ID ID IO IO IO IO IO IO IO IO IO IO IO IO IO                                                                                                    | Type Return<br>Material                                                               | Qty (Uni<br>1 (EA)<br>1000<br>0772200018<br>0896000001                                                | Deliver To<br>Test25<br>Deutsche Bank S.p.A.<br>it) L<br>100,00 EUR                                        | Jnit Price Subtotal<br>100,00 EUR                          |
| Comments<br>Comment Type: Terms and Conditions<br>Preparer name: T<br>Preparer Name: T<br>Compary Code: 00966<br>Purchasing Unit Name: Taly<br>Ship All Items To<br>Deutsche Bank S.p.A.<br>Parza del Calendano 3<br>Milano<br>Milano<br>Mil | Bill To<br>Deutsche Bank S.p.A.<br>Piazza del Calendario 3<br>20126 Hilano<br>Milano<br>Italy<br>on<br>on for this item.<br>Percentage<br>ID<br>ID<br>ID                                                                                                    | Type Return<br>Material                                                               | Qty (Uni<br>1 (EA)<br>0072220018<br>0896000001                                                        | Deliver To<br>Test25<br>Deutsche Bank S.p.A.<br>it) U<br>100,00 EUR                                        | Jnit Price Subtotal<br>100,00 EUR<br>Sub-total: 100,00 EUR |
| Comments<br>Comment Type: Terms and Conditions<br>Preparer Manne: T<br>Preparer Manne: T<br>Compary Code: 0896<br>Purchasing Unit Name: Italy<br>Ship All Items To<br>Deutsche Bank S.p.A.<br>Piazza del Calendario 3<br>20126 Milano<br>Milano<br>Milano<br>Milano<br>Milano<br>Milano<br>Milano<br>Milano<br>Milano<br>Milano<br>Milano<br>Milano<br>Code: 0896<br>Ernal: Monto Available<br>Enter a description<br>Accounting<br>Percentage<br>G.L Account<br>Cost Center<br>Meg, Line Non: T<br>Requester: PRS/1651<br>Deliver To: PRS/1651<br>Deliver To: PRS                                                                                                    | Bill To         Deutsche Bank S.p.A.         Piazza del Calendario 3         20126 Milano         Italy         an for this item.         Percentage         ID         ID         IO         IO         IO         ID                                                                      | Type Return<br>Material                                                               | Qty (Uni<br>1 (EA)<br>077220018<br>0896000001                                                         | Peliver To<br>Test25<br>Deutsche Bank S.p.A.<br>R) L<br>100,00 EUR                                         | Jnit Price Subtotal<br>100,00 EUR<br>Sub-total: 100,00 EUR |
| Comments<br>Comment Type: Terms and Conditions<br>Other Information<br>Preparer name: T<br>Compary Code: 00966<br>Purchasing Unit Name: Italy<br>Ship All Items To<br>Percent Bank S.p.A.<br>Parza 46 Naiondano 3<br>2012 6 Miland<br>Italy<br>Ship To Code: 0096<br>Email: No. Schedule Lines<br>Percentage<br>Information<br>Reg. Large No. Schedule Lines<br>Percentage<br>I Not Available<br>Enter a description<br>Accounting<br>Percentage<br>GL Account<br>Cost Center<br>Cost Center<br>Cost Center<br>Cost Center<br>Deliver Topier Name: Large Stationery<br>Suppler ID: Deliver Topier Name: Large Stationery<br>Suppler ID: 1000000000000000000000000000000000000                                                                                                    | Bill To<br>Deutsche Bank S.p.A.<br>Piazza del Calendario 3<br>20126 Milano<br>Italy<br>on<br>on for this item.<br>Percentage<br>ID<br>ID<br>ID<br>ID<br>ID<br>S000688-T and delivered by S/<br>CATEST. If you're not the co<br>orders are solely between y<br>ole for anything contained in | Type Return<br>Material                                                               | Qty (Uni<br>1 (EA)<br>100<br>077220018<br>0896000001<br>email, forwa<br>are subject t<br>tted on beha | Post messa<br>rd it to the appropriate person<br>to the terms of your existing ag<br>aff of your customer. | Juit Price Subtotal<br>100,00 EUR<br>Sub-total: 100,00 EUR |

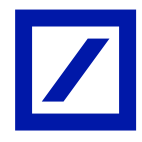

- Login to your SAP Business Network account using login credentials (Username and Password)

| SAP Business Network -                                     |                                                                                                    |
|------------------------------------------------------------|----------------------------------------------------------------------------------------------------|
|                                                            |                                                                                                    |
| Supplier sign-in                                           | SAP Business Network for suppliers webinars<br>Register or access on-demand webinars<br>specifically designed for support                              |
| Username                                                   | them on their journey. I hese cover a range of<br>topics, across the various regions, and are<br>relevant to both Enterprise and Standard<br>accounts. |
| Next           Forgot username                             | Learn More                                                                                                    |
| New to SAP Business Network?<br>Register Now or Learn more |                                                                                                    |

#### - Click on **Create Invoice**.

<u>Note</u>: Do not click on Create Line-item Debit/Credit memo options during invoice creation, as this would not create an invoice in DB system.

| Business Network   Standard Account Get enter                                             | erprise account TEST MODE                                                                                                    |                                                                                          | (? PT |
|-------------------------------------------------------------------------------------------|----------------------------------------------------------------------------------------------------|------------------------------------------------------------------------------------------|-------|
| Purchase Order: PT70380281                                                                |                                                                                                    |                                                                                          | Done  |
| Create Order Confirmation   Create Ship Notice                                            | Create Invoice •                                                                                                    | <u>+</u>                                                                                 | æ     |
| Order Detail Order History                                                                | Standard Invoice                                                                                                    |                                                                                          |       |
| Fom:<br>Deutsche Bank S.p.A.<br>Piezza dei Calendario 3<br>20126 Milano<br>Milano<br>Haly | Line-item Debit Memo<br>To:<br>PME FAMILIENSERVICE GMBH-TEST<br>BLUMENSTR 60<br>10/87 ESSEN<br>Germany<br>Phone:<br>Fac: +4<br>Email: | Purchase Order<br>(New)<br>PT7/0380281<br>Amour: 100.00 EUR<br>Version: 1<br>Track Order |       |

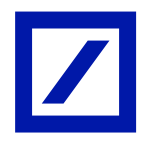

#### Invoice completion

Clicking on the **Create Invoice** option (PO flip) will copy the information from the Deutsche Bank Group PO to the invoice created. Fields marked with an asterisk \* are required fields and need to be completed correctly to proceed further and click on submit button.

Invoice number can be alpha numeric, limited to 16 characters and uppercase only.
 Hyphen (-) and Forward slash (/) are the only special characters allowed. Please do not use a space or special characters like! @#\$%^&\*() in invoice number and each invoice number should be unique.

<u>Note</u>: If your Invoice number/ID is exceeding 16 characters kindly choose the last 16 characters for the Invoice number/ID.

- Invoice date defaults to current date and can be backdated by one calendar day.
- Customer name on the *choose address* drop down is copied from the PO automatically and this should not be amended. If the customer's name is not copied automatically, please select the correct customer's name from *choose address* drop down. This name must match that on the PO otherwise the invoice will be rejected.
- Invoice reconciler/approver is auto populated, if this not copied from PO automatically, please use DB requester name from Purchase Order. This name must match that on the PO otherwise the invoice will be rejected.

| eate Invoice                                                                                                    |                                                                                                    |   |                                                                                                    |                                                                                                    | Up | date Save               | Exit           |
|----------------------------------------------------------------------------------------------------|----------------------------------------------------------------------------------------------------|---|----------------------------------------------------------------------------------------------------|----------------------------------------------------------------------------------------------------|----|-------------------------|----------------|
|                                                                                                    |                                                                                                    |   |                                                                                                    |                                                                                                    |    |                         |                |
| Invoice Header                                                                                                    |                                                                                                    |   |                                                                                                    |                                                                                                    |    | * Indicates required fi | Add to Header  |
| Summary                                                                                                    |                                                                                                    |   |                                                                                                    |                                                                                                    |    |                         |                |
| Purchase Order:<br>Invoice #:<br>Invoice Date:                                                                           | * TEST9876-C/2024<br>* 21 Nov 2024                                                                                                    | ר | Subtotal:<br>Total Tax:<br>Amount Due:                                                             | 100.00 EUR<br>0.00 EUR<br>100.00 EUR                                                                                                    |    |                         | View/Edit Addr |
| Service Description:                                                                                                    |                                                                                                    |   |                                                                                                    |                                                                                                    |    |                         |                |
| Remit To:                                                                                                    | PME FAMILIENSERVICE GMBH-TEST                                                                                                    |   |                                                                                                    |                                                                                                    |    |                         |                |
|                                                                                                    | ESSEN                                                                                                    |   |                                                                                                    |                                                                                                    |    |                         |                |
| Bill To:                                                                                                    | Germany<br>Deutsche Bank S.p.A.                                                                                                    |   |                                                                                                    |                                                                                                    |    |                         |                |
|                                                                                                    | Milano                                                                                                    |   |                                                                                                    |                                                                                                    |    |                         |                |
|                                                                                                    | Milano<br>Italy                                                                                                    |   |                                                                                                    |                                                                                                    |    |                         |                |
|                                                                                                    |                                                                                                    |   |                                                                                                    |                                                                                                    |    |                         |                |
| Shipping                                                                                                    |                                                                                                    |   |                                                                                                    |                                                                                                    |    |                         |                |
| Shipping Header let                                                                                                    | vel shipping (i) 🛛 Line level shipping (i)                                                                                                    | ) |                                                                                                    |                                                                                                    |    |                         |                |
| Shipping<br>Header lev<br>Ship From:                                                                                     | vel shipping ① Une level shipping ①                                                                                                    | ) | Ship Te:                                                                                           | Deutsche Bank S.p.A.                                                                                                    |    |                         | View/Edit Adds |
| Shipping<br>Header les<br>Ship From:                                                                                     | vet shipping ① Une level shipping ① PME FAMILIENSERVICE GMBH-TEST ESSEN                                                                                                    | D | Ship To:                                                                                           | Deutsche Bank S.p.A.<br>Milano<br>Milano                                                                                                    |    |                         | View/Edit Addr |
| Shipping<br>Header lea<br>Ship From:                                                                                     | vel shipping () Une level shipping () PME FAMILIENSERVICE GMBH-TEST ESSEN Germany                                                                                                    |   | Ship Ta:<br>Deliver Ta:                                                                            | Deutsche Bank S.p.A.<br>Milano<br>Milano<br>Text.25<br>Deutsche Bank S.p.A.                                                                                              |    |                         | View/Edit Addr |
| Shipping<br>Header let<br>Ship From:<br>Payment Term                                                                     | vel shipping () Une level shipping ()<br>PME FAMILENSERVICE GMBH-TEST<br>ESSEN<br>Germany                                                                                                    | ) | Ship To:<br>Deliver To:                                                                            | Deutsche Bank S.p.A.<br>Milano<br>Milano<br>19925<br>Deutsche Bank S.p.A.                                                                                                |    |                         | View/Edit Addr |
| Shipping  Header len Ship From:  Payment Term Net Term(days):                                                            | Vel shipping () Une level shipping ()<br>PME FAMILENSERVICE GMBH-TEST<br>ESSEN<br>Germany<br>30                                                                                                    | ) | Ship To:<br>Deliver To:                                                                            | Deutsche Bank S.p.A.<br>Milano<br>Milano<br>Bang<br>Bay<br>Bay<br>Deutsche Bank S.p.A.                                                                                   |    |                         | View/Edit Addr |
| Shipping  Header len Ship From:  Payment Term Net Term(days):                                                            | Vel shipping () Une level shipping ()<br>PME FAMILENSERVICE GMBH-TEST<br>ESSEN<br>Germany<br>30                                                                                                    | ) | Ship To:<br>Deliver To:                                                                            | Deutsche Bark S.p.A.<br>Milano<br>Milano<br>19905<br>Deutsche Bark S.p.A.                                                                                                |    |                         | View/Edit Addr |
| Shipping      Header lee     Ship From:     Payment Term     Net Term(days):     Additional Fields                       | vel shipping () Une level shipping () PME FAMILENSERVICE GMBH-TEST ESSEN Germany 30                                                                                                    | ) | Ship Te:<br>Deliver To:                                                                            | Destsche Bark S.p.A.<br>Milano<br>May<br>May<br>Text25<br>Destsche Bark S.p.A.                                                                                           |    |                         | VlewEdit Addr  |
| Shipping                                                                                                    | Vel shipping () Une level shipping () PME FAMILENSERVICE GMBH-TEST ESSEN Germany 30                                                                                                    |   | Ship Te:<br>Deliver To:<br>Service Start Date:                                                     | Destsche Bark S.p.A.<br>Milano<br>Milly<br>Text25<br>Destsche Bark S.p.A.                                                                                                |    |                         | Vew/Edit Add   |
| Shipping                                                                                                    | Vet shipping () Une level shipping () PME FAMILENSERVICE GMBH-TEST ESSEN Germany 30                                                                                                    |   | Ship To:<br>Deliver To:<br>Service Start Date:<br>Service Etart Date:<br>Service Etart Date:       | Destsche Bark S.p.A.<br>Milano<br>Milly<br>Text25<br>Destsche Bark S.p.A.                                                                                                |    |                         | Vew/Edit Adde  |
| Shipping                                                                                                    | Vet shipping () Une level shipping () PME FAMILENSERVICE GMBH-TEST ESSEN Germany 30                                                                                                    |   | Ship Te:<br>Deliver To:<br>Service Start Date:<br>Service End Date:                                | Destsche Bark S.p.A.<br>Milano<br>MBWO<br>Text25<br>Destsche Bark S.p.A.                                                                                                 |    |                         | ViewEdit Adde  |
| Shipping  Payment Term  Additional Fields  Suppler Account ID #:  Customer Reference:  Suppler Reference:  Payment Note: | Vet shipping () Une level shipping () PME FAMILENSERVICE GMBH-TEST ESSEN Germany : 30                                                                                                    |   | Ship To:<br>Deliver To:<br>Service Start Date:<br>Service End Date:                                | Deutsche Bank S.p.A.<br>Milano<br>Milano<br>Text25<br>Deutsche Bank S.p.A.                                                                                               |    |                         | VerwEdit Addr  |
| Shipping                                                                                                    | Wel shipping ① Line level shipping ① PME PAMILENSERVICE GMBH-TEST ESSEN Germany 30 30                                                                                                    |   | Ship To:<br>Deliver To:<br>Service Start Date:<br>Service End Date:<br>Choose Address              | Deutsche Bank Sp.A.<br>Milano<br>Haly<br>Text20<br>Deutsche Bank Sp.A.                                                                                                   |    |                         | VerwEdit Add   |
| Shipping                                                                                                    | Vet shipping ① Line level shipping ① PME PANILLENSERVICE GMIN-TEST ESSEN Germany 30 DHE PANILLENSERVICE GMIN-TEST EERLIN EERLIN |   | Ship To:<br>Deliver To:<br>Service Start Date:<br>Service End Date:<br>Choose Address<br>Customer: | Destecte Bark Sp.A.<br>Milano<br>taly<br>Tex25<br>Destecte Bark Sp.A.<br>Destecte Bark Sp.A.<br>Destecte Bark Sp.A.                                                      |    |                         | VerwEdit Adde  |
| Shipping                                                                                                    | vel shipping (i) Line level shipping (i) PME FAMILENSERVICE GMBH-TEST<br>ESSEN<br>Germany<br>30<br>PME FAMILENSERVICE GMBH-TEST<br>BERLIN<br>Berlin<br>Berlin<br>Berlin                                                                                                    |   | Ship To<br>Deliver To<br>Service Start Date:<br>Service End Date:<br>Choose Address<br>Customer:   | Deutsche Bark S.p.A.<br>Millano<br>Haly<br>Trat,29<br>Deutsche Bark S.p.A.<br>Deutsche Bark S.p.A.<br>Deutsche Bark S.p.A.<br>Deutsche Bark S.p.A.<br>Milano             |    |                         | ViewEdit Adde  |
| Shipping                                                                                                    | vel shipping ① Line level shipping ① PME FAMILENSERVICE GMBH-TEST ESSEN 30 30 DHE FAMILENSERVICE GMBH-TEST Berlin Berlin Berlin PME FAMILENSERVICE GMBH-TEST PME FAMILENSERVICE GMBH-TEST PME FAMILENSERVICE GMBH-TEST                                                                                                    |   | Ship To<br>Deliver To<br>Service Start Date:<br>Service End Date:<br>Choose Address<br>Customer:   | Dectore Bank S.p.A.<br>Million<br>Haly<br>Text25<br>Dectorie Bank S.p.A.<br>Dectorie Bank S.p.A.<br>Dectorie Bank S.p.A.<br>Dectorie Bank S.p.A.<br>Dectorie Bank S.p.A. |    |                         | ViewEdit Adde  |

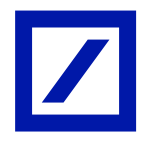

- Click on **Add to Header** dropdown and please select add Attachment. This adds a section under additional fields section (scroll up to find this section).
- Use the **Browse button** to select the attachment file from the local storage of the system. When finished, click on **Add Attachment** to successfully attach the file. For multiple attachments please repeat the mentioned step often as many times needed. Please note that the attachment should not exceed the size limit of 30MB.

| originalinvoiceNo:<br>Delivery Date:<br>shipmentDestinationCode: |                             |     |        |
|------------------------------------------------------------------|-----------------------------|-----|--------|
| Add to Header 👻                                                  |                             |     |        |
| Attachments<br>The total size of all atta                        | achments cannot exceed 30MB |     | Remove |
| Choose File No file                                              | Add Attachmen               | k l |        |

#### Invoice line items

All available line items on the PO are mapped to a corresponding invoice Line Items. Any PO Line Items that have already been fully invoiced will automatically be excluded from the invoice (the green button in the include column (highlighted in the above image) on the Line Items level will be greyed out).

- If you have a Line Item that you do not want to include in the invoice, click on the blue button mark to grey out to the Line Items.

Do not set the Line Items quantity to 0 as this will result in a non-compliant invoice.

| Line     | e Items      |              |           |               |                                                     |                           |          | 1 Line It | ems, 1 Included, 0 | Previously Fully Invoi |
|----------|--------------|--------------|-----------|---------------|-----------------------------------------------------|---------------------------|----------|-----------|--------------------|------------------------|
| Insert I | Line Item Op | tions<br>Tax | Category: | 0% VAT / Pure | chase not liable to VAT / Me 💟 📃 Shipping Documents | Special Handling Discount |          |           |                    | Add to Included Lines  |
|          | No.          | Include      | Туре      | Part #        | Description                                         | Customer Part #           | Quantity | Unit      | Unit Price         | Subtotal               |
|          | 1            |              | MATERIAL  |               | Enter a description for this item.                  |                           | 1        | EA        | 100.00 EUR         | 100.00 EUR             |
|          | Тах          |              |           |               |                                                     |                           |          |           |                    |                        |
|          |              |              | c         | ientNumber:   |                                                     |                           |          |           |                    |                        |
|          | Additiona    | l Fields     | 3000      | erialNumber:  |                                                     |                           |          |           |                    |                        |
| Ļ        | Line Iter    | m Actions 🔻  | Delete    |               |                                                     |                           |          |           |                    |                        |
|          |              |              |           |               |                                                     |                           |          |           |                    |                        |
|          |              |              |           |               |                                                     |                           | Updat    | e         | Save               | Exit Next              |
|          |              |              |           |               |                                                     |                           |          |           |                    |                        |

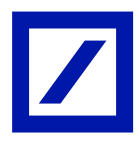

#### Tax needs to be applied at line-item level

- Click the Tax Category check box.
- Click on the dropdown and select the appropriate as Tax Category (Refer table below).

Note: Even if the invoice is not liable to tax, adding tax to each line item is mandatory. Kindly select the appropriate tax category and select 0% tax rate if the invoice is not liable to tax.

| Country        | Tax category | Standard tax rate                                                |
|----------------|--------------|------------------------------------------------------------------|
| UAE            | VAT          | 0%, 5%                                                           |
| Australia      | GST          | 0%, 10%                                                          |
| Switzerland    | VAT          | 0%, 2.5%, 3.7%, 7.7%                                             |
| Germany        | VAT          | 0%, 7%, 19%                                                      |
| Spain          | VAT          | 0%, 3% ,4%, 7%, 10%, 21%                                         |
| France         | VAT          | 0%, 2.1%, 5.5%, 10%, 20%                                         |
| Hong Kong      | VAT          | 0%                                                               |
| Ireland        | VAT          | 0%, 9%, 13.5%, 23%                                               |
| Japan          | VAT          | 0%, 5%, 8%, 10%                                                  |
| Luxembourg     | VAT          | Exempt, 0%, 3%, 8%, 14%,17%                                      |
| Netherlands    | VAT          | 0%, 6%, 9%, 21%                                                  |
| Singapore      | GST          | 0%, 7%, 8%                                                       |
| United Kingdom | VAT          | 0%, 5%, 20%                                                      |
| United States  | Sales        | No standard tax/Selected by the requestor as per the requirement |

Standard tax category and tax rates as per region

| Line     | ine Items   |             |              |                        |                                         |                     |          | 1 Line I | tems, 1 Include | d, 0 Previously Fully Inv | voiced |
|----------|-------------|-------------|--------------|------------------------|-----------------------------------------|---------------------|----------|----------|-----------------|---------------------------|--------|
| Insert L | ine Item Op | otions      | ax Category: | 19% VAT / Standard Rat | e of Input Tax / N 💛 🗌 Shipping Documen | ts Special Handling | Discount |          |                 | Add to Included Line      | 95     |
|          | No.         | Include     | Туре         | Part #                 | Description                             | Customer Part #     | Quantity | Unit     | Unit Price      | Subtotal                  |        |
|          | 1           |             | MATERIAL     |                        | Enter a description for this item.      |                     |          |          |                 | 75,000.00 EUF             | i      |
|          | Тах         |             |              |                        |                                         |                     |          |          |                 |                           |        |
|          |             |             | cli          | ientNumber:            |                                         |                     |          |          |                 |                           |        |
|          | Additiona   | I Fields    | se           | erialNumber:           |                                         |                     |          |          |                 |                           |        |
|          |             |             | acco         | untingCode:            |                                         |                     |          |          |                 |                           |        |
| Ļ        | Line Ite    | m Actions 🔻 | Delete       |                        |                                         |                     |          |          |                 |                           |        |

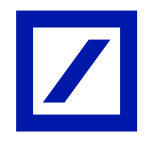

- Click on the **Add to Included Lines**. The selected tax category will be applied to all the line items.
- Adjust the Tax rate/amount, if required.
- Use the **Update** button and **Next** to navigate to the summary page.

|           | include Type | Part #                |                                  | Description                        | Customer Part #           |               | Quantity | Unit | Unit Price | Subtotal   |
|-----------|--------------|-----------------------|----------------------------------|------------------------------------|---------------------------|---------------|----------|------|------------|------------|
| 1         | MATERI       | 4L                    |                                  | Enter a description for this item. |                           |               | 1        | EA   | 100.00 EUR | 100.00 EUR |
| Tax       |              | Category: * 0% VAT    | Purchase not liable to VAT / Me  | ~                                  | Taxable Amount:           | 100.00 EUR    |          |      | 1          | Rem        |
|           |              | Location:             |                                  |                                    | Rate(%):<br>Tax Amount:   | 0<br>0.00 EUR |          |      |            |            |
|           |              | Description: Purchase | not liable to VAT / Mehrwertsteu | er Deutschland - Steuerbefreit     | Exempt Detail:            | (no value) 🗸  |          |      |            |            |
|           |              | Regime:               |                                  | T <sup>×</sup>                     | Reason for Tax Exemption: | (no value)    | ~        |      |            |            |
|           |              |                       |                                  |                                    |                           | Zero Rated    |          |      |            |            |
|           | Date         | Of Pre-Payment:       |                                  |                                    | Date Of Supply:*          | Exempt        |          |      |            |            |
|           |              | Law Reference:        |                                  |                                    | mangular n                | anaacuun      |          |      |            |            |
|           |              | clientNumber:         |                                  |                                    |                           |               |          |      |            |            |
|           | al Fields    | serialNumber:         |                                  |                                    |                           |               |          |      |            |            |
| Additiona |              |                       |                                  |                                    |                           |               |          |      |            |            |
|           | al Fields    | clientNumber:         |                                  |                                    |                           |               |          |      |            |            |

### **Review and Submit**

When you click on **Next**, you will be taken to the invoice review page.

- Kindly review your invoice and make corrections, if necessary, by clicking on previous. The **Save** option can be used to save the invoice. After having saved the invoice, a notification will show you the date the invoice will be backed up. The saved invoice will be available in the Invoices tile.

| Confirm and submit this document. It will not be electronically signed according to the countries of origin and destination of invoice. This transaction qualifies as intra-EU Taske. The di<br>I'you want you'r invoices to be stored in the SAP Business Network long term document archiving, you can subscribe to an archiving service. Note that you will also be able to archive | ocument's originating country is<br>old invoices once you subscrib | :Germany. The document's destinat | ion country is:Italy. |  |
|----------------------------------------------------------------------------------------------------|--------------------------------------------------------------------|-----------------------------------|-----------------------|--|
| Top dovd for long                                                                                                    |                                                                    |                                   |                       |  |
| standard invoice                                                                                                    |                                                                    |                                   |                       |  |
| Invoice Number: TEST9876-C/2024                                                                                                    | Subtotal:                                                          | 100.00 EUR                        |                       |  |
| Invoice Date: Thursday 21 Nov 2024 2:48 PM GMT+01:00                                                                                                    | Total Tax:                                                         | 0.00 EUR                          |                       |  |
| Original Purchase Order: PT70380281                                                                                                    | Amount Due:                                                        | 100.00 EUR                        |                       |  |

|   | Business Network - Standard Account Get enterprise account                                                                                                    |                           |                        | (PT)        |  |  |  |  |  |
|---|----------------------------------------------------------------------------------------------------|---------------------------|------------------------|-------------|--|--|--|--|--|
| ( | Create Invoice                                                                                                    |                           | Previous Save          | Submit Exit |  |  |  |  |  |
|   | Invoice "TEST9876-C2024" is saved. The saved invoice will be kept until 10 Jan 2025.<br>Confirm and submit this document. It will not be electronically signed according to the countries of origin and destination of invoice. This transaction qualifies as intra-EU Trade. The document's originating country is: Germany. The document's destination country is:taly. |                           |                        |             |  |  |  |  |  |
|   | If you want your invoices to be stored in the SAP Business Network long term document archiving, you can subscribe to an archiving service. Note that you will also be able to archive old invoices once you subscribe to the archiving service.                                                                                                    |                           |                        |             |  |  |  |  |  |
|   | Standard Invoice                                                                                                    |                           |                        |             |  |  |  |  |  |
|   |                                                                                                    |                           |                        |             |  |  |  |  |  |
|   | Invoice Number: TEST9876-C/2024                                                                                                    | Subtotal:                 | 100.00 EUR             |             |  |  |  |  |  |
|   | Invoice Date: Thursday 21 Nov 2024 2:48 PM GMT+01:00<br>Original Purchase Order: PT70380281                                                                                                    | Total Tax:<br>Amount Due: | 0.00 EUR<br>100.00 EUR |             |  |  |  |  |  |

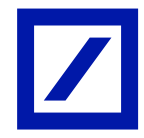

- If no corrections are needed, please click on **Submit** to send the invoice to Deutsche Bank Group.
- Once the invoice is submitted, you will be routed to a confirmation page, confirming that the invoice has been submitted. Click on **Exit** to move to the Purchase Order.

| Business Network - Standard Account Get enterprise account TEST INCE | (PT) |
|----------------------------------------------------------------------|------|
| Invoice TEST9876-C/2024 has been submitted.                          |      |
| Bits a root of the involve     Exit involve creation.                |      |
|                                                                      |      |

- Invoices submitted against the PO will be displayed under the **Related documents** area on the particular PO.

| Business Network - Standard Account Get enterprise account                                                                                                    |                                                                                                    | ⑦ PT                                                                                          |
|----------------------------------------------------------------------------------------------------|----------------------------------------------------------------------------------------------------|-----------------------------------------------------------------------------------------------|
| Purchase Order: PT70380281                                                                                                    |                                                                                                    | Done                                                                                          |
| Create Order Confirmation • Create Ship Notice Create Invoice •                                                                                                    |                                                                                                    | ±                                                                                             |
| Order Detail Order History                                                                                                    |                                                                                                    |                                                                                               |
| Port:<br>Potest-beans S.p.A.<br>Potest of Calendario 3<br>2028 Manao<br>taly                                                                                                    | Te:<br>PME FAMILIENSEEV/CE GMBH-TEST<br>BLUMENSTR R0<br>10707 ESSIN<br>Gentamy<br>Phone: 44 (6173) 9449343<br>Fmae: 46173 (9449343 | Purchase Order<br>(Involved)<br>PT70380281<br>Amount: 100.00 EUR<br>Version: 1<br>Track Order |
| Payment Terms ()<br>NET 30<br>Comment Spat. Terms and Conditions                                                                                                    |                                                                                                    | Routing Status: Acknowledged<br>Related Documents: TEST0876-C/2024                            |
| teory conclusione: it presente runne si intenoera accettato per effetto del newmento da parte dell'Uffico Giobal P<br>Otter Information<br>Program ennal:<br>Program Rome<br>Company Code: 0866<br>Purchang Unit Name: Italy<br>Veen less a | urchsang is -Cost Management, Devisione Islank S.p.A., Prazza del Calendario 3 - 20128 Milano, View more -                         |                                                                                               |

- Click on **Done** to move to SAP Business Network Home page.

| Business Network + Standard Account Get enterprise account TEST MODE                                                                                                |                                                                                                    | ① PT                                                                                          |
|----------------------------------------------------------------------------------------------------|----------------------------------------------------------------------------------------------------|-----------------------------------------------------------------------------------------------|
| Purchase Order: PT70380281                                                                                                    |                                                                                                    | Done                                                                                          |
| Create Order Confirmation                                                                                                    |                                                                                                    | ± @                                                                                           |
| Order Detail Order History                                                                                                    |                                                                                                    |                                                                                               |
| Form:<br>Poutche Bank Sp. A.<br>Piszar del Colinedario 3<br>2022 Milano<br>Maro<br>traly                                                                            | To:<br>Pet FAMILENSERVICE GMBH TEST<br>BLUMENTE 60<br>10787 ESSEN<br>German,<br>Phone +40 (0373) 0440343<br>Phone +40 (0373) 0440343<br>Phone +40 (0373) 0440343<br>Phone +40 (0373) 0440343 | Purchaie Order<br>(Involved)<br>PT70380281<br>Amount: 100.00 EUR<br>Version: 1<br>Track Order |
| Payment Terms 🕖<br>NET 30                                                                                                    |                                                                                                    | Routing Status: Acknowledged<br>Related Documents: TEST9976-C/2024                            |
| Comments<br>Comment Type: Terms and Conditions<br>Body:Conclusione: It presente Ordine si intenderà accettato per effetto del ricevimento da parte dell'Ufficio Gio | bal Purchasing & Cost Management. Deutsche Bank S.p.A., Piazza del Calendario 3 - 20126 Milano, View more »                                                                                  |                                                                                               |
| Other Information<br>Preparer small:<br>Company Code: 0866<br>Purchasing UUN Name: Italy<br>View Less »                                                             |                                                                                                    |                                                                                               |

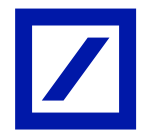

Once Invoice is submitted, you will receive an e-mail notification from SAP Business Network, with the invoice status as shown below.

| Your customer Deutsche                                  | Bank Group - TEST updated your invoice on SAP Business Network. |  |  |  |  |  |
|---------------------------------------------------------|-----------------------------------------------------------------|--|--|--|--|--|
| You can view the invoice                                | in your online Outbox (ANID: AN11022698815-T).                  |  |  |  |  |  |
| Country                                                 | ES                                                              |  |  |  |  |  |
| Customer                                                | Customer Deutsche Bank Group - TEST                             |  |  |  |  |  |
| Invoice number                                          | Invoice number INVSVT17                                         |  |  |  |  |  |
| Invoice Status                                          | Sent                                                            |  |  |  |  |  |
| Description: This document has been digitally verified. |                                                                 |  |  |  |  |  |

- If you are unable to resolve your query with the steps above, please contact the Deutsche Bank P2P Vendor Helpdesk.

| Region      | New e-mail address         |
|-------------|----------------------------|
| Australia   | au.p2phelp@s2p.db.com      |
| Brazil      | br.p2phelp@s2p.db.com      |
| France      | fr.p2phelp@s2p.db.com      |
| Germany     | de.p2phelp@s2p.db.com      |
| Hong Kong   | hk.p2phelp@s2p.db.com      |
| India       | ind.p2phelp@s2p.db.com     |
| Ireland     | ie.p2phelp@s2p.db.com      |
| Italy       | italy.p2phelp@s2p.db.com   |
| Japan       | jp.p2phelp@s2p.db.com      |
| Luxembourg  | lux.p2phelp@s2p.db.com     |
| Netherlands | nl.p2phelp@s2p.db.com      |
| Philippines | ph.p2phelp@s2p.db.com      |
| Poland      | pl.p2phelp@s2p.db.com      |
| Singapore   | sg.p2phelp@s2p.db.com      |
| Spain       | es.p2phelp@s2p.db.com      |
| Switzerland | ch.p2phelp@s2p.db.com      |
| UAE         | ae.p2phelp@s2p.db.com      |
| UK          | uk.p2p-invoices@s2p.db.com |
| US          | us.p2p-invoices@s2p.db.com |

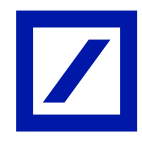

## STEPS TO LOCATE PURCHASE ORDERS

- From the home screen, click on Workbench and select the Orders tile.

| Busines    | s Network 🔻 Stan | dard Account Get enter | prise account          |                       |                   |                  | \$ Q @ <u>8</u> |
|------------|------------------|------------------------|------------------------|-----------------------|-------------------|------------------|-----------------|
| Home Enabl | ement Discover   | / ~ Workbench          | Orders v Fulfillment v | Invoices v Payments v | Catalogs ~ More ~ |                  | Create 🗸 🛛 🚥    |
| Workbench  |                  |                        |                        |                       |                   |                  | 💱 Customize 1   |
|            |                  |                        | -                      |                       |                   |                  |                 |
| C          | )                | 1                      | 0                      | 2                     | 5                 | 0                | 0               |
| New o      | rders            | Orders                 | Orders to invoice      | Rejected invoice      | s Invoices        | Pinned documents | Open ,          |
| Last 31    | days             | Last 31 days           | Last 31 days           | Last 31 days          | :<br>Last 31 days |                  | :<br>Last 90 «  |

- If you do not find the **Orders** tile, click on the **Customize** option and add orders.

| SAP  | Business Network           | <ul> <li>Standard Ad</li> </ul> | count Get en | terprise account | TEST MODE         |            |                          |            |                  |                               | ¶ D @    | 8         |
|------|----------------------------|---------------------------------|--------------|------------------|-------------------|------------|--------------------------|------------|------------------|-------------------------------|----------|-----------|
| Home | Enablement                 | Discovery ~                     | Workbench    | Orders ~         | Fulfillment v     | Invoices 🗸 | Payments v               | Catalogs 🗸 | Reports More ~   |                               | Create 🗸 |           |
| Work | kbench                     |                                 |              |                  |                   |            |                          |            |                  |                               | ై≋ Custo | mize      |
|      |                            |                                 |              |                  |                   |            |                          |            |                  |                               |          |           |
|      | 0                          |                                 | 0            |                  | 2                 |            | 5                        |            | 0                | 0                             |          | Q         |
|      | New orders<br>Last 31 days | 0                               | Last 31 days |                  | Rejected invoices |            | Invoices<br>Last 31 days |            | Pinned documents | Open postings<br>Last 90 days | M        | Last 90 « |
| Ne   | w orders (0)               | ave filter   L                  | ast 31 days  | 200              |                   |            |                          |            |                  |                               |          | tback     |

- Click on the + symbol to add the Orders tile.

| ustomize Workb                       | ench                                                                      |                   |                               |                       | Apply Cancel                  |
|--------------------------------------|---------------------------------------------------------------------------|-------------------|-------------------------------|-----------------------|-------------------------------|
| Can add, delete, re-arrange tiles (t | using drag and drop) and set filters of<br>Orders to invoice Last 31 days | n your workbench. | 5<br>Invoices<br>Last 31 days | 0<br>Pinned documents | Open postings<br>Last 90 days |
| O<br>Matched Leads<br>Last 90 days   | H K K K K K K K K K K K K K K K K K K K                                   | Transformers      | +                             |                       |                               |

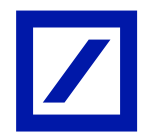

- Select **Orders**. This will add a tile and take you to the next page.

| Select a tile 🛛 🖉 Tiles alre | ady selected |                    |   |      |                         | × |
|------------------------------|--------------|--------------------|---|------|-------------------------|---|
| Order                        |              |                    |   |      |                         |   |
| New orders ③                 | +            | Changed orders ③   | + | Ord  | lers to invoice 💿       | + |
| Orders 💿                     | +            | Items to confirm 💿 | + | Iten | ns to ship              | + |
| Orders with service line (?) | +            | Items to service   | + | Ord  | lers to Summary invoice | + |

- On the next page, click on **Apply**. This will add a tile and take you to the home page.

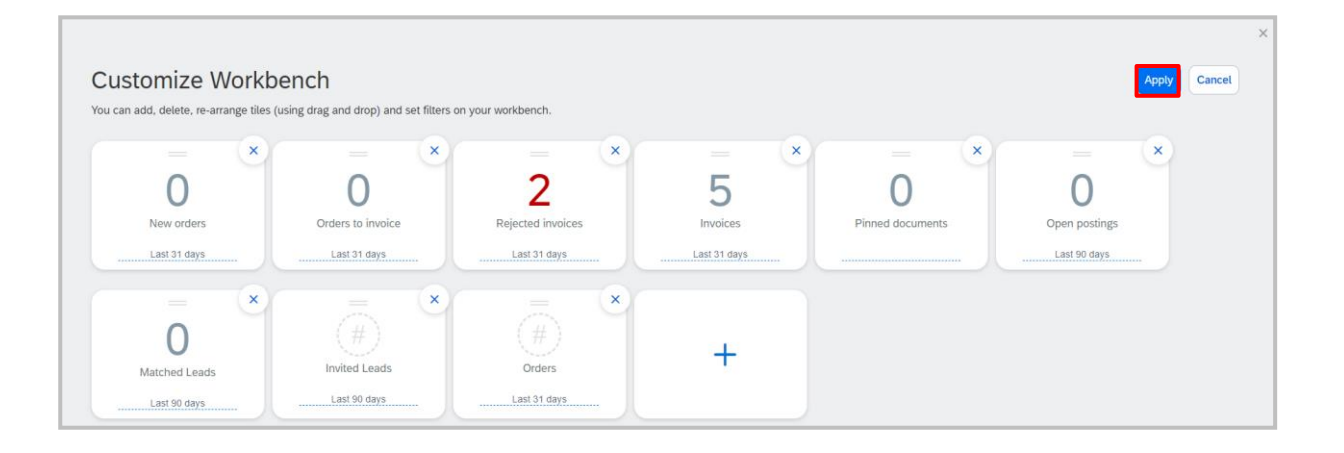

- Click on Orders and click on **Edit filter** and select the **Exact match** radio button under **Order numbers**. Enter the PO number you want to submit your invoice against on click on **Apply**. This will display the PO.

| Home Enablement Discovery Workbench Orders < Futfillment < Invoices < Payments < Catalogs < Reports                                                                                                    | Business Ne                 | etwork 🔻 Standard Acc | Get enterprise accor | Int It's teache        |                       |                  | \$ D \$        |
|----------------------------------------------------------------------------------------------------|-----------------------------|-----------------------|----------------------|------------------------|-----------------------|------------------|----------------|
| Workbench<br>2<br>2<br>1 days<br>Last 31 days<br>Last 31 days<br>Last 31 days<br>Last 30 days<br>Last 90 days<br>Last 90 days<br>Last | Home Enableme               | ent Discovery ~       | Workbench Orders ~   | Fulfillment - Invoices | Payments ~ Catalogs ~ | Reports More ~   | Create 🗸 🕴 🚥   |
| 2<br>Noices 5<br>Invoices 1<br>1 days Last 31 days 0<br>Criters (1)<br>Customers Select or type selections 0<br>Matched Leads Last 90 days Last 90 days Last 90 days Last 90 days Last 90 days Last 90 days Last 31 days Last 31 days Last 31 days Last 31 days 0<br>Printed Leads Last 90 days Last 90 days Last 90 days Last 90 days Last 90 days Last 90 days Last 90 days Last 31 days Last 31 days 1<br>Printed Leads Last 90 days Last 90 days 10 days 10 days 1                                                                                                    | Workbench                   |                       |                      |                        |                       |                  | ెంజి Customize |
| Invoices       Invoices       Pinned documents       Open postings       Matched Leads       Invited Leads       Orders         1 days       Last 31 days       Last 90 days       Last 90 days       Last 90 days       Last 90 days       Last 30 days       Last 31 days         Orders (1)       Edit filter       Save filter       Order numbers       Type selection       Type selection       Partial match       Exact match                                                                                                    | 2                           | 5                     | 0                    | 0                      | 0                     | 0                | 1              |
| Indices indices Printed documents Open postings matched cends infrited Leads Octers<br>1 days Last 30 days Last 90 days Last 90 days Last 90 days Last 31 days<br>Orders (1)<br>V Edit filter<br>Customers Order numbers<br>Select or type selections 1 Type selection<br>O Partial match 0 Eads                                                                                                    | nunicos                     | Javoisas              | Dispect design       |                        | U Matched Log         | de Invited Leade |                |
| Orders (1)            ✓ Edit filter         Save filter         Customers         Order numbers         Select or type selections             Select or type selections             Order numbers             Order numbers             Order numbers             Order numbers             Order numbers             Order numbers             Order numbers             Order numbers                                                                                                    | 1 days                      | Last 31 days          | Finited docu         | Last 90 d              | ays Last 90 days      | Last 90 days     | Last 31 days   |
| Vedir filter     Save filter       Customers     Order numbers       Select or type selections     I       Type selection     Order numbers                                                                                                    |                             |                       |                      |                        |                       |                  |                |
| Customers Order numbers Select or type selections  Partial match Exact match                                                                                                    | Orders (1)<br>✓ Edit filter | Save filter           |                      |                        |                       |                  |                |
| Select or type selections D Type selection O Partial match Exact match                                                                                                    | Customers                   |                       | Order numbers        |                        |                       |                  |                |
| O Partial match                                                                                                    | Select or type              | selections            | D Type selection     |                        |                       |                  |                |
|                                                                                                    |                             |                       | O Partial match      | Exact match            |                       |                  |                |
|                                                                                                    |                             |                       |                      |                        |                       |                  | Apply Reset    |

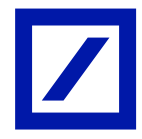

- Click on the PO number. This will take you inside the PO, displaying all the details of the PO.

| Oldels (±)                |           |                                   |                                 |        |              |                      |     |
|---------------------------|-----------|-----------------------------------|---------------------------------|--------|--------------|----------------------|-----|
| ✓ Edit filter Save filter | PT7038028 | 1                                 |                                 |        |              |                      |     |
| Customers                 |           | Order numbers                     |                                 |        |              |                      |     |
| Select or type selections | đ         | PT70380281 ×                      | Type selection                  |        |              |                      |     |
|                           |           | <ul> <li>Partial match</li> </ul> | <ul> <li>Exact match</li> </ul> |        |              |                      |     |
|                           |           |                                   |                                 |        |              |                      |     |
|                           |           |                                   |                                 |        |              | Apply                | Res |
|                           |           |                                   |                                 |        |              | Resend Failed Orders |     |
|                           |           |                                   |                                 |        |              |                      |     |
| Order Number              | Customer  |                                   | Amount                          | Date ↓ | Order Status | Amount Invoiced      | Act |

If you are unable to resolve your query with the steps above, please contact the Deutsche Bank P2P Vendor Helpdesk.

| Region      | New e-mail address         |
|-------------|----------------------------|
| Australia   | au.p2phelp@s2p.db.com      |
| Brazil      | br.p2phelp@s2p.db.com      |
| France      | fr.p2phelp@s2p.db.com      |
| Germany     | de.p2phelp@s2p.db.com      |
| Hong Kong   | hk.p2phelp@s2p.db.com      |
| India       | ind.p2phelp@s2p.db.com     |
| Ireland     | ie.p2phelp@s2p.db.com      |
| Italy       | italy.p2phelp@s2p.db.com   |
| Japan       | jp.p2phelp@s2p.db.com      |
| Luxembourg  | lux.p2phelp@s2p.db.com     |
| Netherlands | nl.p2phelp@s2p.db.com      |
| Philippines | ph.p2phelp@s2p.db.com      |
| Poland      | pl.p2phelp@s2p.db.com      |
| Singapore   | sg.p2phelp@s2p.db.com      |
| Spain       | es.p2phelp@s2p.db.com      |
| Switzerland | ch.p2phelp@s2p.db.com      |
| UAE         | ae.p2phelp@s2p.db.com      |
| UK          | uk.p2p-invoices@s2p.db.com |
| US          | us.p2p-invoices@s2p.db.com |

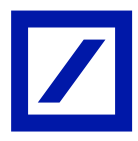